### Guías de Ayuda Generar y Enviar Libros de compra Generar y venta electrónico al sil

Ingrese a sii.cl e ir a "Servicios Online" a la opción "Factura electrónica", en "Sistema de facturación gratuito del SII"; menú de **"Administración de** Libros de compras y ventas".

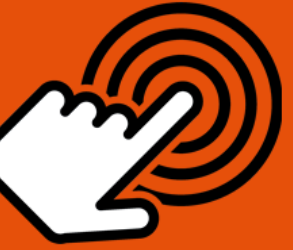

El envío de la Información Electrónica de Compras y Ventas es obligatorio hasta el periodo de julio de 2017 (Resoluciones Exentas N°61 y N°68 de 2017)

¿Cómo generar y enviar los Libros de Compra o Venta Electrónico al sii (IECV)?

# PASO

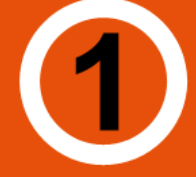

### Ingresar a "Creación, edición y envío de libros"

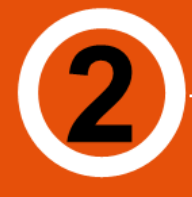

Selección de información

Seleccione el resumen del Libro de que desea enviar al SII.

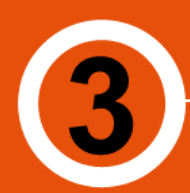

Calcular Resúmenes

Antes de generar el Libro, se deben incluir los resúmenes del período, para ello presionar "Calcular Resúmenes".

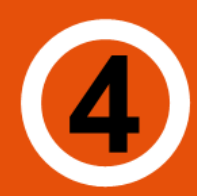

Generar Libro Electrónico

Al presionar le permitirá generar, firmar y enviar el libro electrónico al SII.

Enviar Libro Electrónico

Si el Libro es correctamente generado será enviado automáticamente al SII con copia al correo del usuario Administrador.

SIL C

Para ver más detalles
 en cada paso, revisar
 las páginas a continuación.

# Guías de Ayuda **Generar** Y ENVIAR LIBROS DE COMPRA Y VENTA ELECTRÓNICO AL SII

#### ¿CÓMO GENERAR Y ENVIAR LOS LIBROS DE COMPRA O VENTA ELECTRÓNICO AL SII?

Para generar y enviar los IECV, se debe efectuar a través de la opción "Administración de libros de compras y ventas" ubicada en el menú de "Servicios online"; "Factura electrónica"; en "Sistema de facturación gratuito del SII":

| Ingresar a Mi Sii                                                                | Contacto ·                                                                                                    | •         |
|----------------------------------------------------------------------------------|----------------------------------------------------------------------------------------------------|-----------|
| Servicio de<br>Impuestos<br>Internos                                             | Mi Sii Servicios online 🔻                                                                                          | Ayuda     |
| Home / Servicios online / Factura electróni                                      | a / Sistema de facturación gratuito del SII                                                                        |           |
| Servicios online                                                                 | Sistema de facturación gratuito del SII                                                                            | Compartir |
| Clave secreta y Representantes                                                   | Para acceder a las opciones identificadas con (*), debe contar con certificado digital y tener configurado su comp | utador.   |
| RUT e Inicio de actividades                                                      | Inscribase aquí                                                                                                    |           |
| Solicitudes y Actualización de                                                   | Emisión de documentos tributarios electrónicos (DTE) (*)                                                           | $\odot$   |
| Factura electrónica                                                              | Historial de DTE y respuesta a documentos recibidos (*)                                                            | $\odot$   |
| <ul> <li>Conozca sobre Factura<br/>Electrónica</li> </ul>                        | Administración de libros de compras y ventas (*)                                                                   | $\odot$   |
| Sistema de facturación gratuito<br>del SII                                       | Seleccione la empresa con la que desea operar (*)                                                                  |           |
| <ul> <li>Sistema de facturación de<br/>mercado</li> </ul>                        | Consultas de recepción de DTE y libros en el SII                                                                   | ۲         |
| <ul><li>Revisar validez y contenido</li><li>Consulta de contribuyentes</li></ul> | Actualización y mantención de datos de la empresa (*)                                                              | $\odot$   |
| Boletas de honorarios electrónicas                                               | Cesión de factura electrónica                                                                                      | 0         |
| Libros contables electrónicos                                                    | Besselde de DTE v/e IECV/                                                                                          |           |
| Impuestos mensuales                                                              |                                                                                                    | <b>O</b>  |
| Declaraciones juradas V                                                          | Sistema de tributación simplificada                                                                                | $\odot$   |
| Infracciones v Condonaciones                                                     | Sistema de contabilidad completa                                                                                   | Ø         |
| Término de giro                                                                  |                                                                                                    |           |
| Situación tributaria                                                             | Ayudas                                                                                                    |           |

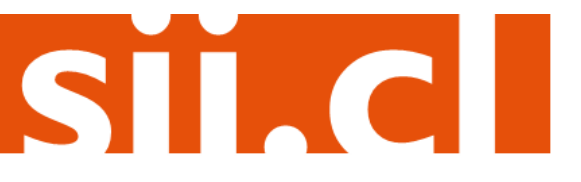

## Guías de Ayuda **Generar** Y ENVIAR LIBROS DE COMPRA Y VENTA ELECTRÓNICO AL SII

#### Paso 1.

En "Administración de libros de compra y venta", ingrese a la opción "Creación, edición y envío de libros"

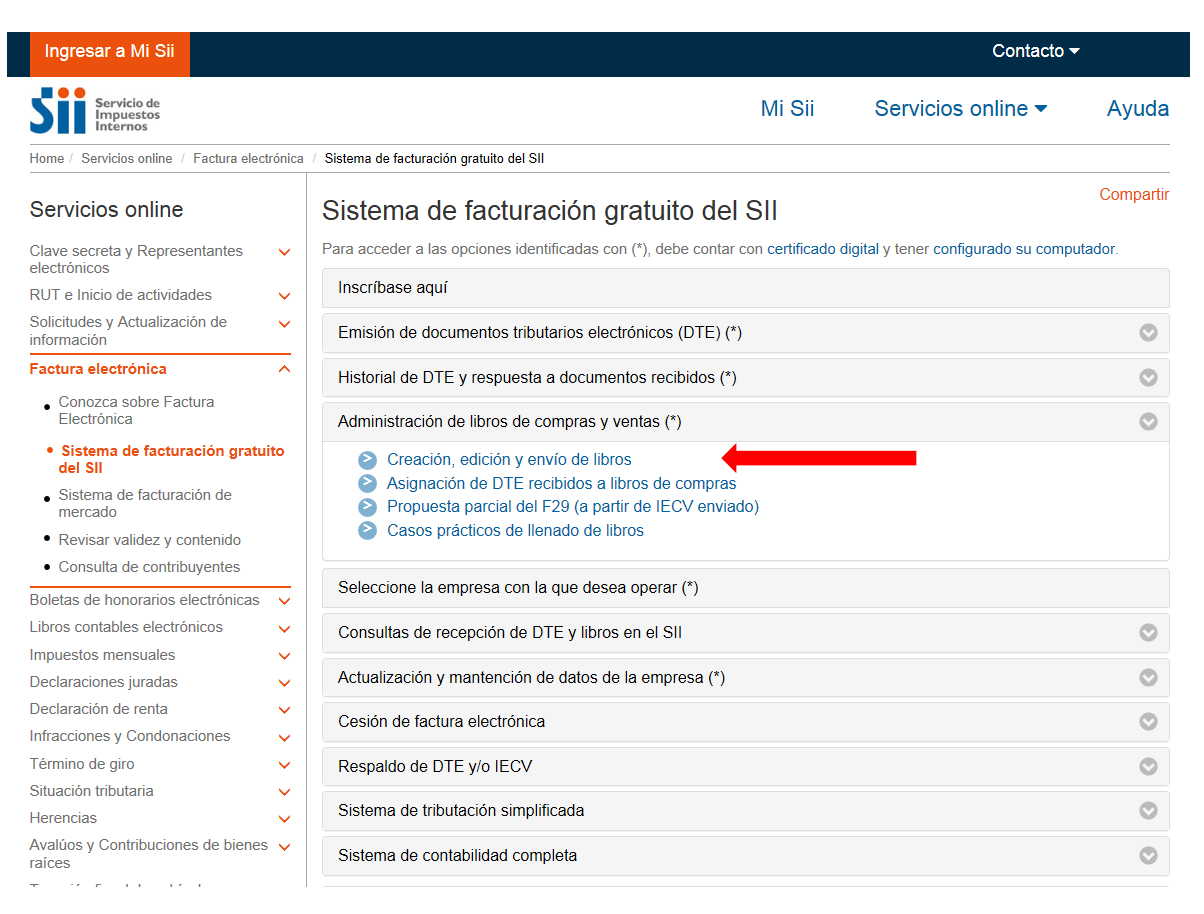

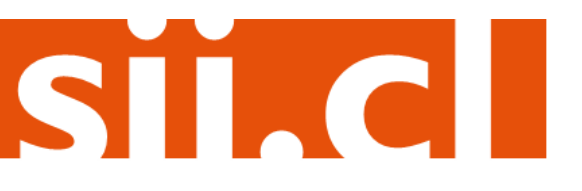

### Guías de Ayuda **Generar** Y ENVIAR LIBROS DE COMPRA Y VENTA ELECTRÓNICO AL SI

#### Paso 2.

Se listarán los libros de compra y venta electrónicos (IECV), acá deberá seleccionar la información de resumen del libro de que desea enviar al SII.

|                     |             |                     |                                             |                      |                        | Empresa:                                    |
|---------------------|-------------|---------------------|---------------------------------------------|----------------------|------------------------|---------------------------------------------|
|                     | NIST        | RACION D            | E LIBROS TRIBUTARIOS                        | VIGENTES             |                        |                                             |
| in esta p           | página se   | despliegan los L    | ibros Tributarios vigentes para el contribu | iyente seleccionado. |                        |                                             |
| il usuar<br>.ibros. | io autoriza | ado puede sele      | ccionar un Libro ya existente para revisa   | ar sus documentos as | ociados o para revisar | sus resúmenes. También puede agregar nuevos |
|                     |             |                     |                                             |                      |                        |                                             |
| Libros              | Tributa     | rios vigentes       |                                             |                      |                        |                                             |
| Detal               | le Resúm    | enes <u>Período</u> | Seleccione el resumen c                     | lel Libro de         | <u>Tipo Libro</u> ▲ 🔻  | Estado Libro 📥 💎                            |
| 2                   | 8           | 2016-11             | Ventas a editar"                            |                      | -                      | Libro Tributario Enviado                    |
| 2                   |             | 2016-10             | Vontao a cantai                             |                      | -                      | Libro Tributario Modificado                 |
| 1                   |             | 2016-11             |                                             |                      | L                      | Libro Tributario Modificado                 |
| 2                   |             | 2016-10             | TA                                          | MENSU                | 4                      | Libro Tributario Modificado                 |
| 2                   |             | 2016-09             | VENTA                                       | MENSU/               | AL                     | Libro Tributario Reenviado                  |
| 2                   |             | 2016-09             | COMPRA                                      | MENSU/               | AL                     | Libro En Ingreso                            |
| 2                   | R           | 2018-08             | VENTA                                       | MENSU/               | AL                     | Libro En Ingreso                            |
| 2                   | 8           | 2016-07             | COMPRA                                      | MENSU                | AL                     | Libro En Ingreso                            |
| 2                   | 8           | 2016-07             | VENTA                                       | MENSU                | AL                     | Libro Tributario Reenviado                  |
| 2                   |             | 2020-02             | VENTA                                       | MENSU                | AL                     | Libro Tributario Reenviado                  |
| Página              | 1 de 7 🗎    | • • •               |                                             |                      |                        |                                             |
|                     |             |                     |                                             |                      |                        |                                             |
| Agre                | ga Libro T  | ributario           |                                             |                      |                        |                                             |

### Paso 3.

Seleccione "Calcular Resúmenes", lo cual le permitirá completar el libro.

|                | en                                                                                     |                                                                                          |                                                                                                    |                                                                                                    |                             |
|----------------|----------------------------------------------------------------------------------------|------------------------------------------------------------------------------------------|----------------------------------------------------------------------------------------------------|----------------------------------------------------------------------------------------------------|-----------------------------|
| Do             | ocumento 📥 🔻                                                                           | <u>Tipo Imp.</u> 📥 💎                                                                     | <u>Tipo Resumen</u> 📥 💎                                                                                                    | Nro. Documentos 📥 💎                                                                                                    | Monto Total \land 💎         |
| Liq            | quidación Factura Electrónica                                                          | IVA                                                                                      | PERIODO                                                                                                    |                                                                                                    |                             |
| Fac            | actura                                                                                 | IVA                                                                                      | PERIODO                                                                                                    |                                                                                                    |                             |
| De             | eclaración de Ingreso (DIN)                                                            | IVA                                                                                      | PERIODO                                                                                                    |                                                                                                    |                             |
|                |                                                                                        |                                                                                          |                                                                                                    |                                                                                                    |                             |
| ez i           | ingresada toda la informaci<br>n de enviar sus libros al SII                           | ón de documentos man<br>I.                                                               | uales y electrónicos en su lib                                                                                                    | ro, debe seguir los dos pasos sig                                                                                               | uientes para cumplir con la |
| vez i<br>aciór | ingresada toda la informaci<br>n de enviar sus libros al SII<br><u>Vi</u> :            | ón de documentos man<br>I.<br>(1º) Calcula<br>sualiza Compacto                           | uales y electrónicos en su lib<br>ar Resúmenes (2º) Generar<br><u>Vísualizar Libro Detallado</u>                                                | ro, debe seguir los dos pasos sig<br>Libro Electrónico<br>Descargar Archivo Respaldo XML                                        | uientes para cumplir con la |
| ez i           | ingresada toda la informaci<br>n de enviar sus libros al SII<br><u>Vi</u>              | ón de documentos man<br>I.<br>(1º) Calcula<br>sualiza<br>Compacto                        | uales y electrónicos en su lib<br>ar Resúmenes (2º) Generar<br><u>Visualizar Libro Detallado</u>                                                | ro, debe seguir los dos pasos sig<br>Libro Electrónico<br>Descargar Archivo Respaldo XML                                        | uientes para cumplir con la |
| vez i<br>aciór | ingresada toda la informaci<br>n de enviar sus libros al SII<br>Vi<br>Antes            | ión de documentos man<br>(1º) Calcula<br>sualiza<br>de generar el Li                     | uales y electrónicos en su lib<br>ar Resúmenes (2º) Generar<br><u>Visualizar Libro Detallado</u><br>ibro, se deben inclu                        | ro, debe seguir los dos pasos sig<br>Libro Electrónico<br>Descargar Archivo Respaldo XML<br>if del Libro Electrónico al SII.    | uientes para cumplir con la |
| rez i<br>aciór | ingresada toda la informaci<br>n de enviar sus libros al SII<br>Vi<br>Antes<br>los res | ión de documentos man<br>(1º) Calcula<br>sualiza<br>de generar el Li<br>suímenes del per | uales y electrónicos en su lib<br>ar Resúmenes (2º) Generar<br><u>Visualizar Libro Detallado</u><br>ibro, se deben inclu<br>riodo, para ello se | ro, debe seguir los dos pasos sig<br>Libro Electrónico<br>Descargar Archivo Respaldo XML<br>ir<br>del Libro Electrónico al SII. | uientes para cumplir con la |

### Guías de Ayuda **Generar** Y ENVIAR LIBROS DE COMPRA Y VENTA ELECTRÓNICO AL SII

### Paso 4.

Para enviar el libro usted debe presionar "Generar Libro Electrónico", lo que le permitirá generar, firmar y enviar el libro electrónico al SII.

|                                                                                         |                                                                                                    |                                                                                                    |                                                                                                    | Em                      | npresa:      |
|-----------------------------------------------------------------------------------------|----------------------------------------------------------------------------------------------------|----------------------------------------------------------------------------------------------------|----------------------------------------------------------------------------------------------------|-------------------------|--------------|
| SUMENES ASOCIAD                                                                         |                                                                                                    | E COMPRA 2016-0                                                                                                    | <b>)8</b><br>iados al Libro Tributario de Comora                                                                                           | s seleccionado          |              |
|                                                                                         |                                                                                                    |                                                                                                    |                                                                                                    | S Scieccionado.         |              |
| sumen                                                                                   |                                                                                                    |                                                                                                    |                                                                                                    |                         |              |
| Documento 🗠 🔝                                                                           | <u>Tipo Imp.</u> 📥 💎                                                                                         | <u>Tipo Resumen</u> 📥 💎                                                                                                    | Nro. Documentos 📥 💎                                                                                                    | Monto Tota              |              |
| Z Liquidación Factura Electrónica                                                       | IVA                                                                                                    | PERIODO                                                                                                    |                                                                                                    | 4                       | 134          |
| Z Factura                                                                               | IVA                                                                                                    | PERIODO                                                                                                    |                                                                                                    | 1                       | 11915        |
| Declaración de Ingreso (DIN)                                                            | IVA                                                                                                    | PERIODO                                                                                                    |                                                                                                    | 1                       | 1190         |
| rágina 1 de 1                                                                           |                                                                                                    |                                                                                                    |                                                                                                    |                         |              |
| ro<br>vez ingresada toda la informad<br>jación de enviar sus libros al Si               | ión de documentos man<br>II.                                                                                 | uales y electrónicos en su lib                                                                                                    | ro, debe seguir los dos pasos si                                                                                                    | guientes para cun       | nplir con la |
| ro<br>vez ingresada toda la informac<br>gación de enviar sus libros al Si<br><u>V</u>   | ción de documentos man<br>II.<br>(1º) Calcula<br>isualizar Libro Compacto                                    | uales y electrónicos en su lib<br>ar Resúmenes ) ((2°) Generar<br>Visualizar Libro Detalla                                            | ro, debe seguir los dos pasos si<br>Libro Electrónico<br>scargar Archivo Respaldo XM                                                       | iguientes para cun      | nplir con la |
| ro<br>o vez ingresada toda la informac<br>gación de enviar sus libros al Si<br><u>v</u> | ción de documentos man<br>II.<br>(1°) Calcula<br>isualizar Libro Compacto<br>Tenga Presente que la imp       | uales y electrónicos en su lib<br>ar Resúmenes (2º) Generar<br>Visualizar Libro Detalla<br>oresión de Para enviar<br>botón "Ge        | ro, debe seguir los dos pasos si<br>Libro Electrónico<br>scargar Archivo Respaldo XM<br>• el Libro, presione el<br>nerar Libro Electrónico | iguientes para cun<br>L | nplir con la |
| ro<br>a vez ingresada toda la informac<br>gación de enviar sus libros al Si<br><u>y</u> | ción de documentos man<br>II.<br>(1º) Calcula<br>isualizar Libro Compacto<br>Tenga Presente que la imp<br>Vo | uales y electrónicos en su lib<br>ar Resúmenes (2°) Generar<br><u>Visualizar Libro Detalla</u><br>oresión de Para enviar<br>botón "Ge | ro, debe seguir los dos pasos si<br>Libro Electrónico<br>scargar Archivo Respaldo XM<br>r el Libro, presione el<br>nerar Libro Electrónic  | iguientes para cun<br>L | nplir con la |

### Paso 5.

Si el libro se genera correctamente aparecerá el siguiente mensaje:

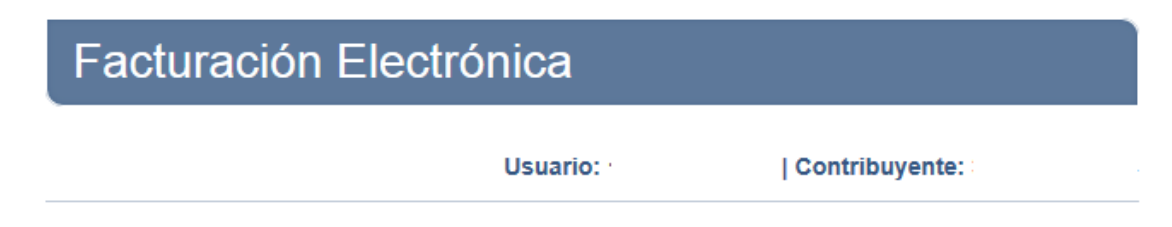

### Libro Tributario Generado

El Libro Tributario Electrónico ha sido generado.

Los libros de compras y ventas son enviados automaticamente al SII y una copia se le envía por correo al usuario Administrador.

SIC

Los Libros de Guías solo son enviados por correo al usuario Administrador.

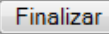